## Note d'information

## « Activité Partielle indemnisation »

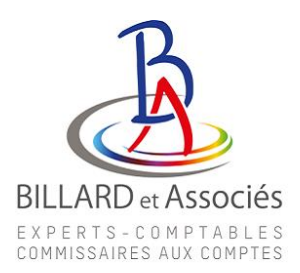

Cher Client,

Nous faisons suite à plusieurs de vos interrogations et vous transmettons cette note vous expliquant les différentes étapes de l'indemnisation de l'activité partielle.

## 1. Création de la demande d'indemnisation (1)

Lorsque vous accédez à votre compte, vous devez sélectionner le menu :

- Mes Demandes d'indemnisation
- Créer une nouvelle demande

|                                       | Mes Etablissements           |                                               |
|---------------------------------------|------------------------------|-----------------------------------------------|
| BILIARD ET ASSOCIES                   | BILARD ET ASSOCIES           | Var taus mes Et ablissement s                 |
| Mes Demandes d'Autorisation Préalable |                              | Mes Décisions d'Autorisation                  |
| Valićće                               |                              |                                               |
|                                       |                              | Créer une nouvelle demande Vor toutes mes DAP |
|                                       | Mes Demandes d'indemnisation |                                               |
|                                       |                              | Créer une nouvelle demande Voir toutes mes DI |

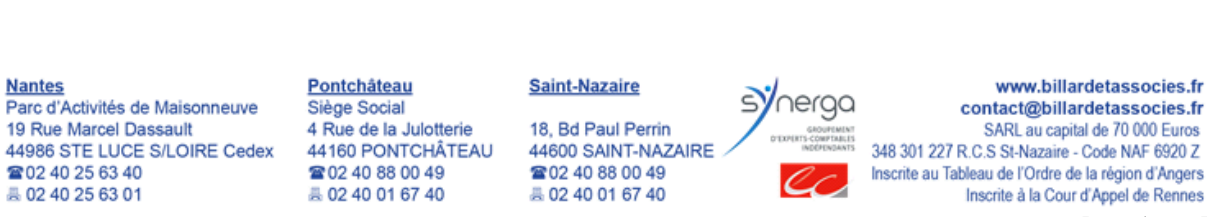

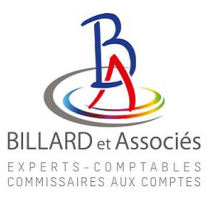

Sur la fenêtre suivante vous devez renseigner le code transmis dans le mail que vous avez reçu « Activité partielle - Notification de décision tacite d'autorisation au titre du dispositif d'activité partielle »

| ASSC<br>-  |                           |                             | SOCIES 🗙 |
|------------|---------------------------|-----------------------------|----------|
| 270<br>NTH | CRÉER                     | UNE DEMANDE D'INDEMNISATION |          |
|            | Code de création de la DI |                             |          |
| r          |                           | Code*:                      |          |
| vles       | CRÉER                     |                             | ANNULER  |

| CRÉE                                                              | R UNE DEMANDE D'IN                                                               | DEMNISATION                        |
|-------------------------------------------------------------------|----------------------------------------------------------------------------------|------------------------------------|
| Code de création de la DI                                         |                                                                                  |                                    |
|                                                                   | Code*:                                                                           | Θ                                  |
| Mois sur lequel porte la dem                                      | nande d'indemnisation                                                            | mande d'indemnisation antériques à |
| mars 2020. Cette contrainte se<br>Veuillez nous excuser pour la g | ible de creer y modifier une de<br>era prochainement levée.<br>gêne occasionnée. | mande d'indemnisation anceneure a  |
|                                                                   | Mois/Année <mark>*</mark> :<br>mars 2020                                         |                                    |
| CRÉER                                                             |                                                                                  | ANNULER                            |

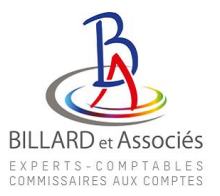

L'étape suivante consiste à créer vos salariés afin de pouvoir ensuite déclarer les heures chômées pour chacun des salariés.

|                                 | GESTI                                                                                                    | ON DES SALARIÉS                                                                                                    |                                                                             |                                                                                                    |
|---------------------------------|----------------------------------------------------------------------------------------------------|----------------------------------------------------------------------------------------------------|-----------------------------------------------------------------------------|----------------------------------------------------------------------------------------------------|
| Liste des salariés              |                                                                                                    |                                                                                                    |                                                                             |                                                                                                    |
| vous d<br>Da                    | Si le salarié est à temps partiel et a<br>evez saisir les heures chômées réelles.<br>Si le salarié est à temps partiel e<br>vous devez choisir la forme d'am<br>ans ces cas, la saisie de la quotité de tra | une forme d'aménagement "Forfait r<br>(et saisir 151,67h dans la durée contra<br>t a une durée contractuelle hebdoma<br>énagement "Autre temps de travail h<br>avail n'est pas nécessaire (pas d'impac | nensuel",<br>ictuelle du travail).<br>daire,<br>ebdo".<br>t sur le calcul). |                                                                                                    |
|                                 | NIR/NTT forme<br>d'aménagement                                                                                                    | Durée contractuelle du temps de travail (%)                                                                                                    | Catégorie socio-<br>professionnelle (                                       | Taux     Nambre d'heures       horaire     déjà chámées en 2014,       70% brut)     avant l'auverture du service |
| ra ≪ 1/0 <b>&gt;&gt; &gt;</b> D |                                                                                                    | AJOUTER UNE L                                                                                                    | IGNE SUPPRIMER                                                              | INSÉRER LA SÉLECTION À LA DI                                                                                      |
| ENREGISTRER IMPORTER SUF        | PPRIMER TOUS LES SALARIÉS                                                                                                    |                                                                                                    |                                                                             | REVENIR À LA DI                                                                                                   |

Pour ajouter un salarié vous devez sélectionner le menu « ajouter une ligne ». Il faudra ajouter autant de lignes que vous avez de salariés à déclarer.

|                                                                                                    | GESTIO                                                                                                    | N DES SALARIÉ                                                                                                    | s                                                                                                    |                                                                                                    |                              |                                                                           |
|----------------------------------------------------------------------------------------------------|----------------------------------------------------------------------------------------------------|----------------------------------------------------------------------------------------------------|----------------------------------------------------------------------------------------------------|----------------------------------------------------------------------------------------------------|------------------------------|---------------------------------------------------------------------------|
| Liste des salariés                                                                                                    |                                                                                                    |                                                                                                    |                                                                                                    |                                                                                                    |                              |                                                                           |
| Si le salarié est<br>vous devez salár les heur<br>Si lo salarió o<br>vour devez d<br>Dans cos cas, la salák<br>Si le taux horaire personnalisé (70% brut) est inférieur | à temps partiel et a u<br>es chômées réelles (e<br>st à temps partiel et<br>noisir la forme d'amér<br>» de la quotité de trav<br>à 8,03 €, saisir un mo | ne forme d'arrénage<br>t saisir 151,67h dans<br>a une durée contrad<br>agement "Autre ter<br>rail n'est pas nécessai<br>ntant plancher de 8/ | ement "Forfait n<br>la durée contra<br>tuelle helsdoma<br>tuelle helsdoma<br>ine (pas de travail h<br>ine (pas d'impac<br>08 € sauf peur k | nensuel",<br>ictuelle du travail),<br>dairo,<br>ebdo".<br>t sur le calcut).<br>es apprentis et con | trata de pr                  | ofesionealisation.                                                        |
| 📄 🗘 Nom Preison MR/NTT                                                                                                    | Forme<br>d'aménagament                                                                                                    | Durée contractuelle<br>da temps de travail                                                                                                   | Quarthé du temps<br>de travail (66)                                                                                                    | Catégories ado-<br>professionnelle                                                                 | Taux<br>hurnire<br>(79%brut) | Nombre d'heures<br>déjà chéroées en 3014,<br>anont l'ouvertane das ervice |
|                                                                                                    | 1-Autre tem ¥<br>1-Sutre temps<br>2-Equivalent à<br>3=Porfait hebdo<br>4=Porfait ennue<br>5=Porfait ennue<br>7=Cycle<br>8=Modulation<br>9=Personnel Na  | de trav al hebdornad<br>35h<br>readaire<br>real<br>I en journ<br>I en heures<br>Vioant ou Autres                                             | TER UNE L                                                                                                    | Ouvrier V                                                                                          | ER I INS                     | ÉRER LA SÉLECTION À LA DI<br>REVENIR À LA CI                              |

Les champs à renseigner sont :

- Nom
- Prénom
- NIR (n° de sécurité sociale)
- Forme d'aménagement (1 : pour les temps partiels, 2 : pour les salariés à temps plein,..)
- Durée contractuelle (durée hebdomadaire prévue au contrat dans la limite de 35h)
- Catégorie socioprofessionnelle (ouvrier, employé ou cadre)
- Taux horaire (taux figurant sur le bulletin sur la ligne indemnisation activité partielle (70% du taux horaire brut))

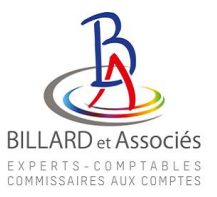

|             |                     | vous d<br>Da      | Si le salarié est à tr<br>evez saisir les heures<br>Si le salarié est<br>vous devez choi<br>ins ces cas, la saisie da | emps partiel et a ur<br>chômées réelles.(et<br>à temps partiel et :<br>sir la forme d'amén<br>e la quotité de trava | ne forme d'aménage<br>t saisir 151,67h dans<br>a une durée contract<br>agement "Autre ter<br>ail n'est pas nécessai | ment "Forfait m<br>la durée contra-<br>tuelle hebdomad<br>nps de travail he<br>ire (pas d'impact | nensuel",<br>ctuelle du travail).<br>daire,<br>ebdo".<br>t sur le calcul). |                               |                                                                          |
|-------------|---------------------|-------------------|----------------------------------------------------------------------------------------------------|----------------------------------------------------------------------------------------------------|----------------------------------------------------------------------------------------------------|--------------------------------------------------------------------------------------------------|----------------------------------------------------------------------------|-------------------------------|--------------------------------------------------------------------------|
| s           | i le taux horaire j | personnalisé (70% | brut) est inférieur à 8                                                                                               | 3,03 €, saisir un moi                                                                                               | ntant plancher de 8,4                                                                                               | 03€saufpourle                                                                                    | es apprentis et con                                                        | trats de pr                   | ofessionnalisation.                                                      |
| <b>•</b>    | Nom                 | Prénom            | NIB/NTT                                                                                                    | Forme<br>d'aménagement                                                                                              | Durée contractuelle<br>du temps de travail                                                                          | Quotité du temps<br>de travail (%)                                                               | Catégorie socio-<br>professionnelle                                        | Taux<br>horaire<br>(70% brut) | Nombre d'heures<br>déjà chômées er 2014,<br>avant l'ouverture du service |
|             |                     |                   |                                                                                                    | 1=Autretemps detrav                                                                                                 | 21                                                                                                    |                                                                                                  | Employés Techniciens                                                       |                               |                                                                          |
| 14 - 44   1 | 1/1   >> >=         | B                 |                                                                                                    |                                                                                                    |                                                                                                    | AJOUTER UNE LI                                                                                   | IGNE SUPPRIME                                                              |                               | ÉRER LA SÉLECTION À LA DI                                                |
| ENREG       | GISTRER             |                   | PRIMER TOUS LES SA                                                                                                    | LARIÉS                                                                                                    |                                                                                                    |                                                                                                  |                                                                            |                               | REVENIR À LA DI                                                          |

Il faut valider avec la flèche en bout de ligne, puis renouvelez « l'ajout de ligne » pour ajouter chaque salarié.

Lorsque tous les salariés sont créés, cliquez sur le bouton « ajouter tous les salariés »

|                         |                                                                     |                                                 |                                     | S<br>vous douez<br>Dans o                           | i le salarié est à<br>saisir les heure<br>Si le salarié e<br>vous devez ch<br>as cas, la saisie | temps partiel e<br>a chômées réel<br>st à temps parti<br>oisir la forme d<br>de la quotité de | et a une forme :<br>lles. (et saisir 12<br>iel et a une dur<br>'aménagement<br>a travail n'est p. | d'aménagemen<br>61,67h dans la d<br>ée contractuelli<br>"Autre temps o<br>as nécessaire (p | t 'Forfait mens<br>unie contractur<br>e hebdomadain<br>le travail hebdo<br>as d'impact sur | ael",<br>die du travail).<br>:,<br>:,<br>le calcul).      |                                         |                                                                     |                       |               |                                                             |             |
|-------------------------|---------------------------------------------------------------------|-------------------------------------------------|-------------------------------------|-----------------------------------------------------|-------------------------------------------------------------------------------------------------|-----------------------------------------------------------------------------------------------|---------------------------------------------------------------------------------------------------|--------------------------------------------------------------------------------------------|--------------------------------------------------------------------------------------------|-----------------------------------------------------------|-----------------------------------------|---------------------------------------------------------------------|-----------------------|---------------|-------------------------------------------------------------|-------------|
|                         |                                                                     |                                                 |                                     |                                                     |                                                                                                 | SAISI                                                                                         | IE DES HEURES I                                                                                   | PAR SALARIÉ                                                                                |                                                                                            |                                                           |                                         |                                                                     |                       |               |                                                             |             |
|                         | Farms<br>d'anninagann eat du<br>temps de transmit                   | RomPrinzen                                      | Burda<br>cartractaulla<br>duttenesi | Serre<br>Du: 03/<br>Au: 08/<br>Heures<br>travellées | ine 20<br>12/2020<br>H3/2020<br>Haures<br>chémico                                               | Kombre<br>Sema<br>Du : Dk/<br>Au : 35/<br>Heures<br>transitiós                                | dheures à indemn<br>eine 31<br>Iot/Jacos<br>D3/2028<br>Heures<br>chémics                          | Serai coirs dumtit<br>Serai<br>Du: 17j<br>Au: 22j<br>Hearie<br>travelléia                  | de Mais<br>Ine 32<br>17/2020<br>13/2020<br>Hearra<br>chám Ga                               | Serra<br>Du : 20/1<br>Au : 29/1<br>Reares<br>transfil des | ine 35<br>oti/bilai<br>Murea<br>chémika | Tatel des<br>heures demondées<br>dans le mote<br>paurindemnia ation | Nomant i<br>Indemnber |               | Tatal des<br>heures<br>indermis ées<br>sur l'ennée<br>duite |             |
| 14 - 64 [1]             | 0 == = 0                                                            |                                                 |                                     |                                                     |                                                                                                 |                                                                                               |                                                                                                   |                                                                                            |                                                                                            |                                                           |                                         |                                                                     | Supprimer la ligne    | apprimer tous | les salariés de la                                          | page        |
| Gestion of<br>Charstrue | <b>les solariés</b><br>n salarié<br>us optiez pour la forme d'aména | AICUTER LE SALARIÉ<br>gement « Modulation » pou | r au moins un des salariès,         | veuillez cocher o                                   | ette case pour ini                                                                              | A)<br>siquer que vous u                                                                       | OUTER TOUS LES                                                                                    | SALARI ÉS<br>eur de modulatio                                                              | n.                                                                                         |                                                           |                                         | l                                                                   | SUPPRIMER TOUS LES    | SALARIÉS      | GÉRER LES SALARI                                            | •<br>fs     |
| TOTAUX                  |                                                                     |                                                 |                                     |                                                     |                                                                                                 |                                                                                               |                                                                                                   |                                                                                            | Heures à ir                                                                                | demniser:                                                 |                                         | 0,00 h                                                              | Montant à ir          | demniser :    | c                                                           | .00 E       |
| MONTAR                  | NT TOTAL À PAYER PAR L'ÉTAT I                                       | POUR LE MOIS                                    |                                     |                                                     |                                                                                                 |                                                                                               |                                                                                                   |                                                                                            |                                                                                            |                                                           |                                         |                                                                     |                       |               | C<br>ZERD                                                   | .œ€<br>EURO |

Vos salariés sont désormais créés, il convient de déclarer les heures chômées pour chacun de vos salariés par semaine entière. Pour chaque salarié, chaque semaine vous renseignez les heures travaillées et les heures chômées se calculent automatiquement.

Attention si lors de l'établissement des bulletins de paie, vous avez indiqué des heures chômées sur le 30 et 31/03/2020, ces heures seront à déclarer sur le mois d'avril. Ainsi le total des heures chômées présent sur le bulletin sera différent du total des heures chômées déclarées sur mars.

Le montant à indemniser calculé sera également différent de celui figurant sur les bulletins pour les mêmes raisons.

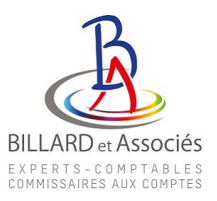

|                                                                                                    |                                                                                                    |                                                               |                                                                     | S<br>vous devez       | i le salarié est à<br>saisir les heure | i temps partiel e<br>ss chôrnées réel | t a une forme (<br>les (et saisir 19                           | d'aménagemen<br>51,67h dans la d                      | t "Forfait mens<br>urée contractu                          | uel",<br>sile du travail).       |                      |                                   |                                                                                                    |                                                                                                    |
|----------------------------------------------------------------------------------------------------|----------------------------------------------------------------------------------------------------|---------------------------------------------------------------|---------------------------------------------------------------------|-----------------------|----------------------------------------|---------------------------------------|----------------------------------------------------------------|-------------------------------------------------------|------------------------------------------------------------|----------------------------------|----------------------|-----------------------------------|----------------------------------------------------------------------------------------------------|----------------------------------------------------------------------------------------------------|
|                                                                                                    |                                                                                                    |                                                               |                                                                     |                       | Si le salarié e<br>vous devez ch       | st à temps parti<br>oisir la forme d' | al et a une dun<br>aménagement                                 | ós contractualle<br>t "Autre temps e                  | e hebdorradair<br>le travail hebd                          | a,<br>5*.                        |                      |                                   |                                                                                                    |                                                                                                    |
|                                                                                                    |                                                                                                    |                                                               |                                                                     | Dans o                | es cas, la saisie                      | de la quotité de                      | travail n'est p                                                | as nécessaire (p                                      | as d'impact su                                             | le calcul).                      |                      |                                   |                                                                                                    |                                                                                                    |
|                                                                                                    |                                                                                                    |                                                               |                                                                     |                       |                                        | SAISI                                 | e des heures f                                                 | PARSALARIÉ                                            |                                                            |                                  |                      |                                   |                                                                                                    |                                                                                                    |
|                                                                                                    |                                                                                                    |                                                               |                                                                     |                       |                                        | Nantra                                | d'haures à indomni                                             | iserau cours du molè                                  | de Mars                                                    |                                  |                      |                                   |                                                                                                    |                                                                                                    |
|                                                                                                    |                                                                                                    |                                                               |                                                                     | Serre                 | rine 10                                | Sema                                  | ine 11                                                         | Sum                                                   | ire 12                                                     | Isn                              | aina 13              | Tatiel (se                        |                                                                                                    | Tital des                                                                                                    |
|                                                                                                    | farme<br>damésagament du                                                                                                    | Nom Prénom                                                    | Danie<br>contractuelle                                              | Da : E2j              | 103/2828<br>103/2828                   | Du : 03/<br>Au : 15/                  | 03/3020                                                        | Da : 17                                               | 05/3030                                                    | Bu : 23<br>Au : 29               | (13/3030<br>(13/3030 | heures demandées                  | Montare à<br>indemtit er                                                                                                | indemnik ées                                                                                                    |
|                                                                                                    | tempo detrevali                                                                                                    |                                                               | da travall                                                          | Heares                | Heures                                 | Hearst                                | Heuree                                                         | Hearen                                                | Heuros                                                     | Haaras                           | Hourse               | pour indemniset/on                |                                                                                                    | surl'ennée<br>divite                                                                                                    |
| •                                                                                                    |                                                                                                    |                                                               |                                                                     | travaitées            | ditimées                               | traveillides                          | chômies                                                        | traveillées                                           | châméas                                                    | travaillées                      | cháméus              | 11.00                             |                                                                                                    | 1710                                                                                                    |
|                                                                                                    | 1=000 e temps de travair                                                                                                    |                                                               | 21,00                                                               |                       |                                        |                                       |                                                                | /                                                     | 14,00                                                      | 10                               | 3,00                 | 17,00                             | regimente fene Suppir                                                                                                   | net tous las salatiés de la tu                                                                                                   |
|                                                                                                    |                                                                                                    |                                                               |                                                                     |                       |                                        |                                       |                                                                |                                                       |                                                            |                                  |                      |                                   | opprinter to right a popprint                                                                                           | nen todo nar obranco de na pr                                                                                                    |
| tion o                                                                                                    | des salariés                                                                                                    |                                                               |                                                                     |                       |                                        |                                       |                                                                |                                                       |                                                            |                                  |                      |                                   |                                                                                                    |                                                                                                    |
| a la la companya da serie da serie da serie da serie da serie da serie da serie da serie da serie da serie da s | n salastik                                                                                                    | NICHITER I E SALARIÉ                                          |                                                                     |                       |                                        | AV                                    | NITER TO SHE                                                   | CALADIÉS.                                             |                                                            |                                  |                      |                                   | LIDDRI MER TIM ISLIES SALAR                                                                                             | de la crea e la comunación                                                                                                    |
| ISIT U                                                                                                    | n solarie                                                                                                    | ACCOLLECT CE SALANCE                                          |                                                                     |                       |                                        |                                       | JUTER FOUR LES                                                 | santina ta                                            |                                                            |                                  |                      |                                   | OPPRIMENTOUS LES SMOM                                                                                                   | CON CR. CLO OALAND D                                                                                                    |
| Sim                                                                                                    | nus retaz neur la forma d'amànar                                                                                                    | ement a Mark (stime a pro                                     | r au meins un des salariés                                          | upullet contar o      | atta naca ner e in                     | chouse crus nous n                    | tilisar un compt                                               | eur de modulatio                                      | и                                                          |                                  |                      |                                   |                                                                                                    |                                                                                                    |
|                                                                                                    |                                                                                                    |                                                               |                                                                     |                       |                                        |                                       |                                                                |                                                       |                                                            |                                  |                      |                                   |                                                                                                    |                                                                                                    |
|                                                                                                    |                                                                                                    |                                                               |                                                                     |                       |                                        |                                       |                                                                |                                                       |                                                            |                                  |                      |                                   |                                                                                                    |                                                                                                    |
|                                                                                                    |                                                                                                    |                                                               |                                                                     | S where the second    | i le salarié est à                     | i temps partiel e<br>is chômóes réal  | t a une forme-<br>los fot saisir 19                            | d'aménagemen<br>51.676 dans la d                      | t "Forfait mens                                            | uel",<br>allo du tracail)        |                      |                                   |                                                                                                    |                                                                                                    |
|                                                                                                    |                                                                                                    |                                                               |                                                                     |                       |                                        |                                       |                                                                |                                                       |                                                            |                                  |                      |                                   |                                                                                                    |                                                                                                    |
|                                                                                                    |                                                                                                    |                                                               |                                                                     |                       | vous devez ch                          | oisir la forme d'                     | aménagement                                                    | ee contractuela<br>t <sup>e</sup> Autre temps (       | e travail hebd                                             | e,<br>o".                        |                      |                                   |                                                                                                    |                                                                                                    |
|                                                                                                    |                                                                                                    |                                                               |                                                                     | Dans o                | es cas, la saisie                      | de la quotité de                      | travail n'est p                                                | as nécessaire (p                                      | es d'impect su                                             | le calcul).                      |                      |                                   |                                                                                                    |                                                                                                    |
|                                                                                                    |                                                                                                    |                                                               |                                                                     |                       |                                        |                                       |                                                                |                                                       |                                                            |                                  |                      |                                   |                                                                                                    |                                                                                                    |
|                                                                                                    |                                                                                                    |                                                               |                                                                     |                       |                                        | SAISI                                 | E DES HEURES I                                                 | FAR SALARIE                                           |                                                            |                                  |                      |                                   |                                                                                                    |                                                                                                    |
|                                                                                                    |                                                                                                    |                                                               |                                                                     |                       |                                        | famire                                | d'heures à indemn                                              | heres costs du moi                                    | de Mers                                                    |                                  |                      | _                                 |                                                                                                    |                                                                                                    |
|                                                                                                    | farms                                                                                                    |                                                               | Durés                                                               | Seme<br>Du : 026      | sine 30<br>/03/2020                    | Serra<br>Du : 19/                     | ine 31<br>03/2020                                              | Semi<br>Du: 17                                        | ine 12<br>03/2820                                          | Sem<br>Da: 23                    | sine 13<br>/#3/2020  | Total das                         |                                                                                                    | Total den<br>heures                                                                                                    |
| ٠                                                                                                    | d'aménagament du                                                                                                    | Bon Prinsm                                                    | contractuelle                                                       | Au : 00,              | 101/2020                               | Au : 15/                              | 12/2020                                                        | Au : 32                                               | 03/2820                                                    | Au : 25                          | /02/2020             | dans le mois                      | Nortent è<br>indemnis er                                                                                                | internitión                                                                                                    |
|                                                                                                    | terrigs de trevail                                                                                                    |                                                               | to travel                                                           | Heures<br>travaillása | Heares<br>châm 60                      | Heares                                | Heures                                                         | Heares                                                | Heures                                                     | Hearen                           | Hearen               | pour indemniketion                |                                                                                                    | ciulte                                                                                                    |
|                                                                                                    |                                                                                                    |                                                               |                                                                     |                       |                                        |                                       | chémies                                                        | travailées                                            | chémies                                                    | travaillées                      | chémies              |                                   |                                                                                                    |                                                                                                    |
| 0                                                                                                    | 1.Autrotomps de travail bebdarmatai                                                                                                    |                                                               | 23,80                                                               |                       |                                        |                                       | chómio                                                         | travailées<br>2,01                                    | dažmika<br>16,88                                           | traveillées<br>18,50             | chármies<br>3,08     | 17,00                             |                                                                                                    | 17,00                                                                                                    |
| 0<br>                                                                                                    | 1-Judretemps de travail bebdarmatai                                                                                                    |                                                               | 23,40                                                               |                       |                                        |                                       | chômén                                                         | travailées<br>2,03                                    | chómies<br>16,00                                           | traveillies<br>18,80             | chámias<br>2,08      | 17,00                             | upprimer la ligne Suppri                                                                                                | 17,00<br>mer tous les salariés de la p                                                                                           |
| • 1/                                                                                                    | Lalutre temps de travail bebdemada<br>(1   == == 0                                                                                                    |                                                               | 23,80                                                               |                       |                                        | Control                               | chômico                                                        | travarilléss<br>2,08                                  | chámica<br>16,00                                           | travaillées<br>28,80             | chimiss<br>3,00      | 17,00                             | upprimer la ligne Suppri                                                                                                | 17,00<br>Ner tous les salariés de la p                                                                                           |
| o<br>(1)                                                                                                    | 1. Juure temps de travail te bisarrada<br>(1) en en 💿<br>des salariós                                                                                                    |                                                               | 22,80                                                               |                       |                                        |                                       | chôm i c                                                       | travallés<br>2,04                                     | chámica<br>14,10                                           | traveillöis<br>18,80             | chémies<br>2,08      | 17,00                             | upprimer la ligne Suppri                                                                                                | 17,00<br>Ther tous les salariés de la p                                                                                          |
| o<br>stion c                                                                                                    | Lukuretampe detravali kabdamata<br>(1 er er 🗠 🕒<br>den salanés<br>en salarés                                                                                                    | NOUTER LE SALARIÉ                                             | 22,10                                                               |                       |                                        | AJ                                    | ctónio                                                         | travallés<br>2,01                                     | chômies<br>14,28                                           | traveillées<br>28,80             | chimies<br>3,03      | 17,00                             | UPPRIVER TOUS LES SALAR                                                                                                 | 17,00<br>Ther tous les salariés de la p<br>GÉRER LESSALARIÉ                                                                      |
| o<br>« 1/<br>stion c                                                                                            | Lukarssi anga da trovali ka katin a ta<br>(1) en en <b>D</b><br>des sa larida<br>un salanité                                                                                            | AVOUTER LE SALARIÉ<br>ement « Modulation » pou                | 21,70                                                               | veullez cother o      | ette case opur in                      | A)<br>douer que vous u                | ctémine                                                        | travellés<br>2,08<br>55 ALARI ÉS<br>eur de modulatio  | dhāmēta<br>14,10                                           | traveillées<br>28,80             | drimits<br>3,03      | 17,20                             | UPPRIVER TOUS LES SALAR                                                                                                 | 17,00<br>mer tous les salaries de la p<br>déren Lessalanié                                                                       |
| o<br>stion o<br>cisir u<br>Si vo                                                                                | Lukurssi enga da travali ki ki dan ata<br>(1 en en en en en en en en en en en en en                                                                                                    | NCUTER LE SALARIÉ<br>ement « Modulation » poc                 | 21,10<br>ur au moins un des salariés,                               | veuilez cocher o      | ette case pour in                      | d quer que vous u                     | chôméin<br>DUTER TOUS LES<br>B'lisez un compt                  | treveilléen<br>2,01<br>SSALARI ÉS<br>eur de modulatio | drāmies<br>24,20                                           | traveillées<br>28,80             | drimies<br>2,03      | 17,83<br>3                        | UPPRIVER TOUS LES SALAR                                                                                                 | 17,00<br>mer toos tes sataries de la pa<br>rés gérer LESSALARIÉ                                                                  |
| sition o Si vo                                                                                                  | Lukurssanga da stravali ka katan ata<br>(1. jew. en                                                                                                    | ANCUTER LESALARIÉ<br>ement « Madulation » poc                 | 21,60<br>ur au moins un des salariès,                               | veuillez cocher cr    | ette case pour in                      | d quer que vous u                     | chômia<br>SUITER TOUS LES<br>B <sup>1</sup> Isez un compt      | treveillén<br>2,08<br>S SALARI ÉS<br>eur de modulatio | chômica<br>14,50<br>0.<br>Heures à l                       | traveillés<br>18,10              | chimies<br>2,03      | 17,83                             | upprimer la ligne Supprin<br>UPPRIMER TOUS LES SALAR<br>Montant à Indemn                                                | 17,00<br>mer toor tes salariés de la pr<br>tés géneri Lessa Lakité                                                               |
| stion o sition o Si vo Si vo Si vo                                                                              | Laboratang da tradit ta damata<br>(1 er en el 2<br>des salande<br>un salaré                                                                                                    | AVOUTER LE SALARIE<br>ement « Modulation » poc                | 23,40<br>Ir au moins un des salaries,                               | veuilez cocher c      | ette case pour in                      | d quer que vous u                     | chômin<br>SUITER TIOUS LES<br>B'IISEZ UN COMPI                 | trevailées<br>2,03<br>SSALARUÉS<br>eur de modulatio   | diàmics<br>14,23<br>N.<br>Heures à l                       | trivilles<br>28,10               | drimies<br>3,03      | 17,09                             | upprimer la ligne Suppri<br>Supprimer la ligne Suppri<br>UPPRIVER TOUS LES SALAR<br>Montant à Indemn                    | 17,00<br>Ther flood lies salaries de la p<br>IÉS géren LESSALARIÉ<br>ISer :                                                      |
| ©<br>« 1/<br>roisir u<br>j Si vo                                                                                | Laboratang da tradit ta damata<br>(1. 1997 m) 2<br>den salande<br>misalarië                                                                                                    | NCUTER LE SALARUÉ<br>envert « Modulación » po<br>our Le Mots  | 21,49<br>ur aumons un des salariés                                  | vesillez cocher c     | ette case pour in                      | d quer que vous u                     | thènie                                                         | treveilléen<br>2,08<br>SSALARI ÉS<br>eur de modulatio | dobries<br>34,88<br>n.<br>Feures à l                       | traditis<br>28,00                | chimics<br>2,03      | 17,09                             | UPPRIVER TO US LES SALAN<br>Montant à Tradema<br>(2014) a ricolant                                                      | 17,00<br>Inter Stock (ex staines et lay<br>Info<br>Officien LES Sel, And<br>Info<br>Info<br>Info<br>Child Curror Set Owner, Cont |
| C<br>stion c<br>cisir u<br>( Si vc<br>TAUX                                                                      | Labers Lang dis treat l'as demarka<br>(d. 1997 III)<br>den as binkle<br>mi salarité                                                                                                    | NEUTER LE SALARUÉ<br>envert « Modulation » por<br>our le Mois | 23,49<br>ur aumors un des salari êç<br>Je certifie l'enacititade de | veuilez cocher o      | ette case poor in                      | A)<br>d que que vous u                | stimie<br>surren rous La<br>filses un compt<br>demnistrian. Je | trevetilen<br>2,01<br>SEALANIÉS<br>eur de modulatio   | diámica<br>2.5.10<br>Neuros à 1<br>n contrôle de la        | tradition<br>20,00<br>ndemniser: | drimics<br>2,00      | 17,09                             | uppriver la ligne Suppri<br>Uppriver la ligne Suppri<br>Uppriver ToUSLES SALAN<br>Montanit à landeurs<br>cont priouwrit | 17.00<br>Her too fee shares of by<br>dis offere lassmanic<br>likers                                                              |
| C<br>ation o<br>distru<br>j SI vo<br>TAUX                                                                       | Labora Lega da trevali La Janeira<br>(1 - Inizia) - El Statemaria<br>des astande<br>des astande<br>des gour la forme d'anèneg<br>aus optier pour la forme d'anèneg<br>en entre d'anèneg | NCUTER LE SALARIÉ<br>ement « Modulation » pou                 | 23,40<br>Ir au moins un des salari éç<br>Je certifie l'enachtude de | veuilez cocher o      | ette case pour in                      | All<br>diguer que vous u              | stimie<br>suffen rous La<br>filset un compt<br>demnistion. Je  | treverificen<br>2,03<br>SALANIÉS<br>suis informé qu'o | ditimica<br>2.5,10<br>n.<br>Heures à l<br>n.contrôle de la | tradition<br>20,00<br>ndemniser: | strato<br>3,00       | 17,00 )<br>17,00 )<br>2.6 momente | uppriver is tipe<br>Suppriver is tipe<br>Uppriver TOUS LES SALAN<br>Montant & Indenn<br>cont oncovert                   | 17.28<br>Her too fis shares of by<br>differ LESSLAND<br>bers                                                                     |

Lorsque tous vos salariés seront enregistrés et déclarés, il faudra envoyer votre demande.

Cette demande d'indemnisation sera à renouveler chaque mois, si vous avez eu recours à l'activité partielle.

Dans la mesure où cette note d'information ne vous permet pas d'effectuer la demande d'indemnisation de l'activité partielle, ou si vous êtes dans l'incapacité d'effectuer cette demande, nous sommes à votre disposition afin de réaliser cette demande pour votre compte dans le cadre d'une mission spécifique.

Nous restons à votre disposition pour tout renseignement complémentaire.

Recevez, Cher Client, nos cordiales salutations.

Eric LEROUEIL Responsable Service RH

www.Billard et associés.fr

Page 5 sur 5